The flexibility to connect various data services within Azure and Power BI is a powerful feature, however this flexibility does introduce risk in terms of securely connecting these data services. We can configure secure connections using authentication methods, but what happens if we want to "lockdown" an Azure data resource so that no traffic from the public internet or even within the Azure network itself can attempt a connection? We can use **Private Endpoints** within supported services and configure Power BI to connect to these private endpoints.

In this blog post we'll walkthrough the steps necessary to allow a Power BI dataset/report deployed to the Power BI Service to connect to an Azure SQL Database which has no access via the public internet and also no access to Azure services. This process uses a **VNet** (virtual network), a **Private Endpoint** on the Azure SQL Server, and a **VNet Data Gateway** configured in the Power Platform environment.

## Considerations

Please note that this walkthrough contains default settings when creating the VNet and subnets, these default settings may not conform to a particular organisations networking strategy. Therefore an <u>Azure Network Engineer</u> should be consulted to ensure any specific settings are configured correctly for the specific environment. The walkthrough contains generic settings, which may need modifying.

## Pricing

| Private Endpoint        | £0.008 per hour                                                                                   |
|-------------------------|---------------------------------------------------------------------------------------------------|
| Inbound Data Processed  | 0-1 PB - <b>£0.0073</b> per GB<br>1-5 PB - <b>£0.0044</b> per GB<br>5+ PB - <b>£0.0030</b> per GB |
| Outbound Data Processed | 0-1 PB - <b>£0.0073</b> per GB<br>1-5 PB - <b>£0.0044</b> per GB<br>5+ PB - <b>£0.0030</b> per GB |

## **Basic Sequence**

In the walkthrough we'll be going through several steps to allow the Power BI Service to communicate with an Azure SQL Server which has been configured with a Private Endpoint and all other traffic disabled.

- Create Virtual Network (VNet)
- Create Private Endpoint in Azure SQL Server and configure Network settings
- Configure VNet Subnet for Power Platform
- Create VNet Data Gateway in Power Platform Admin Centre

- Configure VNet Data Gateway in Power BI and add Azure SQL Database as a data source
- Create and upload Power BI report to PBI Service
- Configure Power BI Dataset to use VNet Data Gateway
- Test data refresh

## **Basic Architecture**

The following diagram shows a simple architectural flow from Power BI to Azure SQL using the Power Platform VNet Data Gateway and a VNet.

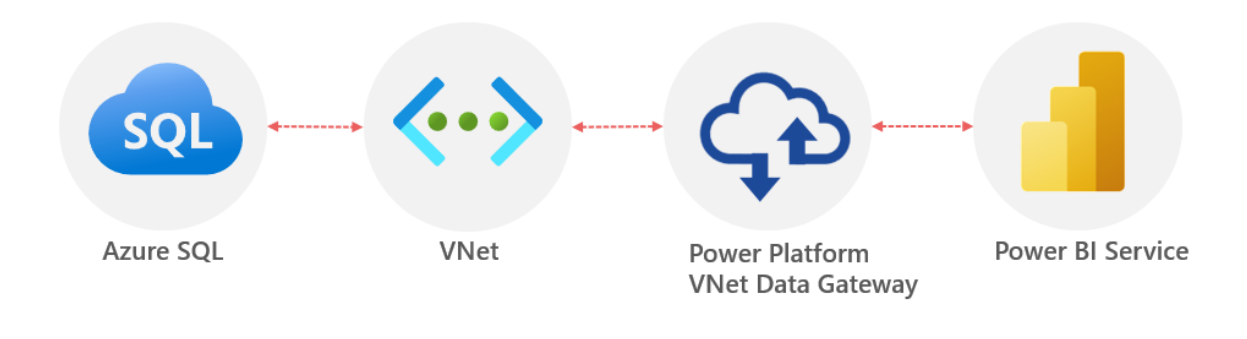

## Walkthrough

We'll now walkthrough the steps to create a VNet and secure the connection between Power BI and the Azure SQL Database.

### **Create VNet**

First, we'll create a VNet which will be used to isolate the data services.

- Login to https://portal.azure.com
- Search for Virtual networks and click on the service
- Click Create and enter the following information
  - Basics tab
    - Select a Resource Group or create a new one
    - Provide a name E.G. **dhpowerbivnet**
    - Select the appropriate region E.G. UK South
  - IP Addresses tab
    - Accept the default IPv4 address space and ensure there is a **default** subnet (we'll add another subnet).
    - Click Add Subnet, provide the name for the subnet
       E.G. PowerBISubnet and ensure the IP Address is the same as the VNet with /24 E.G. 10.1.0.0/24 then click Add
  - Click Review & Create

You should now have a VNet configured as follows (or similar depending on the IP range).

| Virtual network                                                                                                    |                                                                                    |                                                                                             |                                                |
|----------------------------------------------------------------------------------------------------|------------------------------------------------------------------------------------|---------------------------------------------------------------------------------------------|------------------------------------------------|
| ₽ Search (Ctrl+/) «                                                                                                    | The address space for a virtual netwo                                              | rk is composed of one or more non-overlapping addre                                         | ss ranges that are specified in CIDR notation. |
| <ul> <li>Overview</li> </ul>                                                                                                    | Address space                                                                      | Address range                                                                               | Address count                                  |
| Activity log                                                                                                    | 10.2.0.0/16                                                                        | 10.2.0.0 - 10.2.255.255                                                                     | 65536                                          |
| Access control (IAM)                                                                                                    | Add additional address range                                                       |                                                                                             |                                                |
| Tags                                                                                                    |                                                                                    |                                                                                             |                                                |
| Diagnose and solve problems                                                                                                    | Peered virtual network address sp                                                  | ace                                                                                         |                                                |
| Settings                                                                                                    | Peering name                                                                       | Peered to                                                                                   | Address space                                  |
| Address space                                                                                                    | No results.                                                                        |                                                                                             |                                                |
|                                                                                                    |                                                                                    |                                                                                             |                                                |
|                                                                                                    | Subnets<br>+ Subnet + Gateway subnet                                               | t 🕐 Refresh   원 Manage users 🗐 Delete                                                       |                                                |
| Ahpowerbivnet   S     Virtual network      Search (Ctrl+/)      Activity log                                                                                                    | Subnets<br>+ Subnet + Gateway subnet<br>Search subnets                             | t 🕐 Refresh   🎘 Manage users 🗐 Delete                                                       |                                                |
|                                                                                                    | Subnets<br>+ Subnet + Gateway subnet<br>Search subnets<br>Name ↑↓                  | t Č Refresh   <sup>8</sup> A Manage users Î Delete<br>IPv4 ↑↓                               | IPv6 ↑↓                                        |
| Activity log     Access control (IAM)     Tags                                                                                                    | Subnets<br>+ Subnet + Gateway subnet<br>Search subnets<br>Name ↑↓<br>PowerBISubnet | t <mark>)</mark> Refresh   <sup>9</sup> 2 Manage users                                      | IPv6 ↑↓<br>-                                   |
| <ul> <li>Chipowerbivnet   S</li> <li>Virtual network</li> <li>Search (Ctrl+/)</li> <li>Overview</li> <li>Activity log</li> <li>Access control (IAM)</li> <li>Tags</li> <li>Diagnose and solve problems</li> </ul>                                                                     | Subnets<br>+ Subnet + Gateway subnet<br>Search subnets<br>Name ↑↓<br>PowerBISubnet | t Č Refresh   <sup>8</sup> A Manage users Î Delete<br>IPv4 ↑↓<br>10.2.0.0/24                | IPv6 ↑↓<br>-                                   |
| <ul> <li>&lt;&gt;&gt; dhpowerbivnet   S</li> <li>Virtual network</li> <li>✓ Search (Ctrl+/)</li> <li>✓ Overview</li> <li>Activity log</li> <li>Access control (IAM)</li> <li>✓ Tags</li> <li>Ø Diagnose and solve problems</li> <li>Settings</li> </ul>                               | Subnets<br>Subnet + Gateway subnet<br>Search subnets<br>Name ↑↓<br>PowerBISubnet   | t Č Refresh   <sup>9</sup> 2, Manage users 	☐ Delete<br>IPv4 ↑↓<br>10.2.0.0/24              | IPv6 ↑↓<br>-                                   |
| <ul> <li>Chipowerbivnet S</li> <li>Virtual network</li> <li>Search (Ctrl+/)</li> <li>Overview</li> <li>Activity log</li> <li>Access control (IAM)</li> <li>Tags</li> <li>Diagnose and solve problems</li> <li>Settings</li> <li>Address space</li> </ul>                              | Subnets<br>+ Subnet + Gateway subnet<br>Search subnets<br>Name 14<br>PowerBISubnet | t Č Refresh   <sup>8</sup> 2 Manage users in Delete<br>IPv4 ↑↓<br>10.2.0.0/24               | IPv6 ↑↓<br>-                                   |
| <ul> <li>Chipowerbivnet   S</li> <li>Virtual network</li> <li>Search (Ctrl+/)</li> <li>Overview</li> <li>Activity log</li> <li>Access control (IAM)</li> <li>Tags</li> <li>Diagnose and solve problems</li> <li>Settings</li> <li>Address space</li> <li>Connected devices</li> </ul> | Subnets<br>+ Subnet + Gateway subnet<br>Search subnets<br>Name ↑↓<br>PowerBISubnet | t <mark>O</mark> Refresh   <sup>9</sup> 9, Manage users 	☐ Delete<br>IPv4 ↑↓<br>10.2.0.0/24 | IPv6 ↑↓<br>-                                   |

### **Configure Azure SQL Networking**

Now that the VNet has been created, we can configure the Azure SQL Server. For this section we'll be using an existing Azure SQL Server rather than creating a new server. However, the process will be the same if you need to create a new Azure SQL Server.

- In the Azure portal, browse to an Azure **SQL Server** (not an individual SQL Database)
- Under the Security section, select the Networking sub-section
- Set the following:
  - Public Access tab:
    - Public Network Access: Deny
  - Connection tab:
    - Minimum TLS Version: 1.2
    - Connection Policy: Redirect
  - Click Save

| dhsqlprivate   Firewalls and virtual networks SQL server |                                                                         |  |  |  |
|----------------------------------------------------------|-------------------------------------------------------------------------|--|--|--|
| ✓ Search (Ctrl+/) «                                      | 🖫 Save 🗙 Discard 🕂 Add client IP                                        |  |  |  |
| 🗟 Overview 🔶                                             |                                                                         |  |  |  |
| Activity log                                             | Deny public network access ①                                            |  |  |  |
| Access control (IAM)                                     | Ves No                                                                  |  |  |  |
| 🗳 Tags                                                   | Click here to create a new private endpoint.<br>Create Private Endpoint |  |  |  |
| Diagnose and solve problems                              | Minimum TLS Version ①                                                   |  |  |  |
| 🗳 Quick start                                            | 1.0 1.1 1.2                                                             |  |  |  |
| Settings                                                 | Connection Policy ①                                                     |  |  |  |
| Azure Active Directory                                   | Default Proxy Redirect                                                  |  |  |  |
| SQL databases                                            | Allow Azure services and resources to access this server ①<br>Yes No    |  |  |  |
| A                                                        |                                                                         |  |  |  |

## Create Private Endpoint in Azure SQL

- In the Azure portal, browse to an Azure SQL Server (not an individual SQL Database)
- Under the Security section, select Private Endpoint Connections
- Click + Private Endpoint to create a new private endpoint
- On the **Basics** tab, enter the following information:
  - Select a Resource Group or create a new one
  - Provide a name E.G. dhsqlprivateendpoint
  - Select the appropriate region E.G. UK South
- On the **Resource** tab, enter the following information:
  - Connection Method: Connect to an Azure resource in my directory
  - Resource Type: Microsoft.Sql.Servers
  - Resource: Select the appropriate Azure SQL Server
  - Target Sub-Resource: sqlServer
- On the **Configuration** tab, , enter the following information:
  - Virtual Network: Select the VNet created in the first step
    - Subnet: The default subnet should be automatically selected
    - Integrate With Private DNS Zone: Yes
- Click Review & Create

### Create a private endpoint

| ✓ Basics 2 Resource ③ Config                                                                 | guration ④ Tags ⑤ Review + create                                                                                                    |
|----------------------------------------------------------------------------------------------|----------------------------------------------------------------------------------------------------|
| Private Link offers options to create private<br>or an Azure storage account. Select which r | endpoints for different Azure resources, like your private link service, a SQL server, esource you would like to connect to using this private endpoint. Learn more |
| Connection method ①                                                                          | <ul> <li>Connect to an Azure resource in my directory.</li> <li>Connect to an Azure resource by resource ID or alias.</li> </ul>                                    |
| Subscription * 🕕                                                                             | Microsoft Partner Network                                                                                                    |
| Resource type * 🕡                                                                            | Microsoft.Sql/servers                                                                                                    |
| Resource * 🕕                                                                                 | dhsqlprivate 🗸                                                                                                    |
| Target sub-resource * 🛈                                                                      | sqlServer 🗸                                                                                                    |

Once we have created the Private Endpoint we can see the internal IP address that the VNet has assigned.

- Browse to the Azure SQL Server resource in the Azure portal
- Under the Security section, select Private Endpoint Connections
- Click on the Private endpoint name
- Then click on the Network interface name
- You will now see the internal VNet IP assigned to the Private endpoint.

+ Private endpoint 🗸 Approve 🔀 Reject 📋 Remove 🖒 Refresh

#### Private Endpoint Connection

Private endpoint connections allow connections from within a Virtual Network to a private IP using the private endpoint feature. Connections using these private endpoints specified below provide access to all databases in this server dhsqlprivate

| Search                           | 3 selected                | $\sim$   |                       |                          |
|----------------------------------|---------------------------|----------|-----------------------|--------------------------|
| Connection name                  |                           | State    | Private endpoint name | Request/Response Message |
| dhsqlprivateendpoint-73176f04-6b | e3-4cd6-885e-9da43a5756f6 | Approved | dhsqlprivateendpoint  | Auto-approved            |

| ∧ Essentials                                                                                                    | JSON Vie                                                                                                    |
|----------------------------------------------------------------------------------------------------|----------------------------------------------------------------------------------------------------|
| Resource group (change)<br>dhrgnetworkingnew2                                                                                                    | Virtual network/subnet<br>dhvnetnew/default                                                                                                    |
| Location<br>JK South                                                                                                    | Network interface<br>dhsqlprivateendpoint.nic.a891a66c-9881-4194-9341-790515e0d424                                                                                                   |
| Subscription (change)<br>Microsoft Partner Network                                                                                                    | Private link resource<br>dhsqlprivate                                                                                                    |
| Subscription ID                                                                                                    | Target sub-resource<br>sqlServer                                                                                                    |
| Provisioning state<br>Succeeded                                                                                                    | Connection status<br>Approved                                                                                                    |
|                                                                                                    | Request/Response                                                                                                    |
|                                                                                                    | Auto-approved                                                                                                    |
| $\rightarrow$ Move $\checkmark$ i Delete C Refresh $\checkmark$ Enable a                                                                                                    | iccelerated networking                                                                                                    |
| → Move ∨                                                                                                    | Iccelerated networking                                                                                                    |
| → Move ∨ 💼 Delete 🖒 Refresh ✓ Enable a<br>∧ Essentials<br>Resource group (change)<br>dhrgnetworkingnew2                                                                               | Auto-approved<br>                                                                                                    |
| → Move ∨ 	Î Delete 		 Refresh 		 Enable a 		 Essentials                                                                                                    | Auto-approved<br>inccelerated networking<br>JSON View<br>Private IP address<br>10.3.0.4<br>Public IP address<br>-                                                                    |
| → Move ∨ Î Delete N Refresh ✓ Enable a<br>^ Essentials<br>Resource group (change)<br>dhrgnetworkingnew2<br>Location<br>UK South<br>Subscription (change)<br>Microsoft Partner Network | Auto-approved<br>Inccelerated networking<br>JSON View<br>Private IP address<br>10.3.0.4<br>Public IP address<br>-<br>Private IP address (IPv6)<br>-                                  |
| → Move ∨ Î Delete N Refresh ✓ Enable a<br>^ Essentials Resource group (change) dhrgnetworkingnew2 Location UK South Subscription (change) Microsoft Partner Network Subscription ID   | Auto-approved<br>Inccelerated networking<br>JSON View<br>Private IP address<br>10.3.0.4<br>Public IP address<br>-<br>Private IP address (IPv6)<br>-<br>Public IP address (IPv6)<br>- |

### **Configure VNet Subnet for Power Platform**

We must now add a new Subnet to our new VNet configured for use with the Power Platform.

#### Add Microsoft.PowerPlatform as a Resource Provider

- In the Azure portal, browse to the subscription that you are using in the **Subscriptions** area
- Under the **Settings** category, select **Resource Providers**
- Search for Microsoft.PowerPlatform then click Register

| P Search (Ctrl+/)                                                    | « 🤇 Register 🏷 Unregister 💍 Refresh |             |
|----------------------------------------------------------------------|-------------------------------------|-------------|
| R Partner information                                                | powerplatform                       |             |
| Settings                                                             | Provider                            | Status      |
| <ul> <li>Programmatic deployment</li> <li>Resource groups</li> </ul> | Microsoft.PowerPlatform             | 📀 Registere |
| Resources                                                            |                                     |             |
| Preview features                                                     |                                     |             |
| Usage + quotas                                                       |                                     |             |
| Policies                                                             |                                     |             |
| Management certificates                                              |                                     |             |
| A My permissions                                                     |                                     |             |
| Resource providers                                                   |                                     |             |

#### Add New Subnet

- In the Azure portal, browse to the Virtual network created in the first step
- Under the **Settings** section, click **Subnets**
- Click + Subnet to add a new subnet
  - Give the subnet a name E.G. dhpowerbisubnet
  - Set the **Delegate Subnet to a service** drop-down to **Microsoft.PowerPlatform/vnetaccesslinks**
  - Click Save

| P Search (Ctrl+/) «         | + Subnet + Gat  | eway subnet  🕐 Re | fresh 🕴 🧏 Man | age users 📋 Delete     |                                         |
|-----------------------------|-----------------|-------------------|---------------|------------------------|-----------------------------------------|
| Overview     Activity log   | Search subnets  |                   |               |                        |                                         |
| Access control (IAM)        | Name ↑↓         | IPv4 ↑↓           | IPv6 ↑↓       | Available IPs ↑↓       | Delegated to ↑↓                         |
| Tags                        | GatewaySubnet   | 10.3.1.0/24       | 5             | availability dependent |                                         |
| Diagnose and solve problems | default         | 10.3.0,0/24       | 2             | 250                    | •                                       |
| ettings                     | dhsubnetpowerbi | 10.3.2.0/24       |               | 251                    | Microsoft.PowerPlatform/vnetaccesslink: |
| Address space               |                 |                   |               |                        |                                         |
| Connected devices           |                 |                   |               |                        |                                         |
| > Subnets                   |                 |                   |               |                        |                                         |

Please note that the **GatewaySubnet** is a subnet created by a **Virtual Network Gateway** to allow VPN connections from local computers to the VNet. This is out of scope for this blog.

### **Create VNet Data Gateway in Power Platform Admin Centre**

We must now login to the <u>Power Platform Admin Centre</u> and create a new VNet Data Gateway connected to the new Power Platform-specific subnet created earlier.

- Login as as admin user to the Power Platform Admin Centre
- Click on Data (Preview) in the left-hand menu
- Click on the Virtual Network Data Gateways tab
- Ensure the **Tenant Administration** toggle switch is set to **off** (top-right of the Admin Centre)
- Click on **+ New** and enter the following information
  - Select the appropriate **subscription**
  - Select the resource group that the virtual network was created in
  - · Select the virtual network that was created earlier
  - Select the Power Platform specific subnet created earlier
  - Provide a **name** for the VNet Data Gateway
  - Click Save

|          | Power Platfor    | m adn  | nin center                                                                                       | ø ? 👰                                          |
|----------|------------------|--------|--------------------------------------------------------------------------------------------------|------------------------------------------------|
| =        |                  |        | + New ⑦ Get help                                                                                 | New virtual network data gateway $\qquad	imes$ |
| <u>#</u> | Environments     |        | Data (proview)                                                                                   | Create a virtual network data gateway:         |
| 2        | Analytics        | $\sim$ | Data (preview)                                                                                   | Subscription *                                 |
| 20       | Resources        | $\sim$ | Data sources on-prenises data galeways virtual network data galeways                             | Microsoft Partner Network                      |
| 0        | Help + support   |        | The virtual network data gateway provides quick and secure data transfer between a virtual netwo | Resource group *                               |
| A        | Data integration |        |                                                                                                  | dhrgdataintegration $\sim$                     |
| C.S      | Data integration |        |                                                                                                  | Virtual network *                              |
| 1        | Data (preview)   |        | $\frown$                                                                                         | dhpowerbivnet $\sim$                           |
| De       | Policies         | $\sim$ | ( <> )                                                                                           | Subnet *                                       |
|          |                  |        |                                                                                                  | dhpowerbisubnet $\checkmark$                   |
| (p)      | Admin centers    | $\sim$ |                                                                                                  | Name *                                         |
|          |                  |        | You don't have any virtual network data gateways yet. Create a vi                                | dhpowerbivnet-dhpowerbisubnet                  |
|          |                  |        |                                                                                                  | Save                                           |

Once the VNet Data Gateway has been created, click the icon under the **Status** column. This can take a few minutes to return the gateway's status, if all has been successful during creation then the status should show as **Online**.

### **Configure VNet Data Gateway in Power BI**

We now turn our attention to Power BI where we must add the Azure SQL Database as a data source to the VNet Data Gateway.

- Login to https://app.powerbi.com
- Under Settings, click Manage Gateways
- Click the ellipsis to the right of the VNet Data Gateway and select ADD DATA SOURCE
- Provide the following information:
  - Enter an appropriate name for the data source E.G. AzureSQLDatabaseReporting
  - Select SQL Server as the data source type
  - Enter the full URL of the Azure SQL Server
    - E.G. dhsqlserverreporting.database.windows.net
  - Enter the database name E.G. dhsqlreporting
  - Select the appropriate authentication method, E.G. OAuth.

#### • Click Apply

| $\equiv$          |                      |   |                                 |                                          |
|-------------------|----------------------|---|---------------------------------|------------------------------------------|
| ы н               | lome                 |   | ADD DATA SOURCE                 |                                          |
| ☆ Fa              | avorites             | > | GATEWAY CLUSTERS                | dhpowerbivnet-dhpowerbis × Iministrators |
| C R               | Recent               | > | > VM2016 😱 📥                    | ✓ Connected                              |
| + c               | Create               |   | dhpowerbivnet-dhpowerbisubnet ↔ |                                          |
| 0 D               | Datasets             |   | Test all connections            | ADD DAIA SOURCE                          |
| ⊈ G               | Goals                |   |                                 |                                          |
| ₽ A               | Apps                 |   |                                 | dhpowerbivnet-dhpowerbisubnet            |
| R <sup>R</sup> SI | shared with me       |   |                                 | Department                               |
| S D               | Deplovment pipelines |   |                                 |                                          |

### Configure Power BI Dataset to use VNet Data Gateway

We can now configure the specific Power BI dataset to use the VNet Data Gateway. Please note that steps to create a report and upload to the Power BI Service is out of scope of this blog post. The Power BI report deployed to the service has an **import** connection to the Azure SQL Database.

- In the Power BI Service, browse to the workspace containing the relevant **Power BI dataset**.
- Select the ellipsis to the right of the relevant Power BI dataset and select Settings
- Expand the Gateway Connection section and switch Use an On-premises or VNet data gateway to On
- In the **Maps to:** drop-down, select the appropriate data source connection. In this case, the Azure SQL Database.
- Click Apply

| ⊿ Ga       | tew            | ay connection                                             |                                        |                                 |                         |                          |
|------------|----------------|-----------------------------------------------------------|----------------------------------------|---------------------------------|-------------------------|--------------------------|
| Υοι<br>γοι | ı dor<br>ı con | 't need a gateway for this dat<br>nect. <u>Learn more</u> | aset, because all of its data sou      | irces are in the cloud, but you | can use a gateway for e | nhanced control over how |
| Us         | e an           | On-premises or VNet dat                                   | a gateway                              |                                 |                         |                          |
|            | D              | On                                                        |                                        |                                 |                         |                          |
|            |                | Gateway                                                   | Department                             | Contact information             | Status                  | Actions                  |
| •          | )              | ↔ dhpowerbivnet-d                                         |                                        | andycutler@datahai.co           | 🛇 Running               | ¢۶ 🗸                     |
|            | Da             | ta sources included in this                               | s dataset:                             |                                 |                         |                          |
|            | (              | SqlServer{"server":"dhs<br>t","database":"dhsqlre         | qlprivate.database.windov<br>porting"} | vs.ne<br>AzureSQ                | Maps to:<br>LDatabase 🗸 |                          |

### Test Data Refresh

We can now browse to the Power BI dataset and attempt a refresh, if all has been configured correctly then the dataset will refresh successfully. If the Power BI

Service is unable to connect to the Azure SQL Database successfully, it is likely to result in this error message:

| There was an error           | when processing the data in the dataset. <u>Hide details</u>                                                                                                    |
|------------------------------|----------------------------------------------------------------------------------------------------|
| Data source error:           | <pre>("error":{"code":"DM_GWPipeline_Gateway_MashupDataAccessError","pbi.error":{"code":"DM_GWPipeli<br/>ne_Gateway_MashupDataAccessError","parameters":{},"details":[{"code":"DM_ErrorDetailNameCode_U<br/>nderlyingErrorCode","detail":{"type":1,"value":"-2147467259"}},("code":"DM_ErrorDetailNameCode_Un<br/>derlyingErrorCode","detail":{"type":1,"value":"Action of SQL: Reason: An instance-specific error occ<br/>urred while establishing a connection to SQL Server. Connection was denied since Deny Public Networ<br/>k Access is set to Yes (https://docs.microsoft.com/azure/azure-sql/database/connectivity-settings#den<br/>y-public-network-access). To connect to this server, use the Private Endpoint from inside your virtual n<br/>etwork (https://docs.microsoft.com/azure/sql-database/sql-database-private-endpoint-overview#how<br/>-to-set-up-private-link-for-azure-sql-database)."}}.("code":"DM_ErrorDetailNameCode_UnderlyingHRe<br/>sult","detail":{"type":1,"value":"-2147467259"}},("code":"DM_ErrorDetailNameCode_UnderlyingHRe<br/>sult","detail":{"type":1,"value":"-2147467259"}},("code":"Microsoft.Data.Mashup.ValueError.Class","detail<br/>":("type":1,"value":"14"}},("code":"Microsoft.Data.Mashup.ValueError.DataSourceKind","detail":("type":1,"value<br/>":"dhsqlprivate.database.windows.net;dhsqlreporting"}},("code":"Microsoft.Data.Mashup.ValueError.Messag<br/>e","detail":("type":1,"value":"Reason: An instance-specific error occurred while establishing a connection<br/>n to SQL Server. Connection was denied since Deny Public Network Access is set to Yes (https://docs.<br/>microsoft.com/azure/azure-sql/database/connectivity-settings#deny-public-network-access). To conn<br/>ect to this server, use the Private Endpoint from inside your virtual network (https://docs.microsoft.com<br/>/azure/sql-database/sql-database-private-endpoint-overview#how-to-set-up-private-link-for-azure-<br/>sql-database.)"},["code":"Microsoft.Data.Mashup.ValueError.Number","detail":("type":1,"value":"A707<br/>3"},"(code":"Microsoft.Data.Mashup.ValueError.Number","detail":("type":1,"value":"A707<br/>3"}),"(code":"Microsoft.Data.Mashup.V</pre> |
| Cluster URI:<br>Activity ID: | WABI-UK-SOUTH-B-PRIMARY-redirect.analysis.windows.net<br>832714d3-eea0-432a-8a71-fd0d34b8d06a                                                                                                    |
| Request ID:                  | 102b212d-b5f9-716d-fa4f-50789529c681                                                                                                    |

# Conclusion

In this blog post we have walked through the steps necessary to disable access to an Azure SQL Database, configure a Virtual Network and Private Endpoint, create a VNet Data Gateway and finally to connect a Power BI dataset to the Azure SQL Database via the VNet Data Gateway. As previously noted in the Considerations section, care must be taken when securing Azure resources and an Azure Network Engineer is best placed to confirm configurations.

## References

- https://docs.microsoft.com/en-us/azure/virtual-network/quick-create-portal
- <u>https://docs.microsoft.com/en-us/azure/private-link/create-private-endpoint-portal</u>
- https://docs.microsoft.com/en-us/data-integration/vnet/create-data-gateways
- <u>https://docs.microsoft.com/en-us/data-integration/vnet/use-data-gateways-sources-power-bi</u>
- <u>https://docs.microsoft.com/en-gb/azure/azure-sql/database/connectivity-architecture</u>

- <u>https://docs.microsoft.com/en-us/azure/virtual-network/virtual-networks-overview</u>
- https://docs.microsoft.com/en-us/azure/azure-sql/database/private-endpointoverview
- https://azure.microsoft.com/en-us/pricing/details/private-link/